Per poter effettuare i colloqui direttamente dal tuo profilo Aziendale, è necessario collegare il tuo account Zoom tramite le funzioni messe a disposizione da Zoom.

## STEP 1.

Vai su Meeting dalla tua Dashboard e clicca su Impostazioni Meeting.

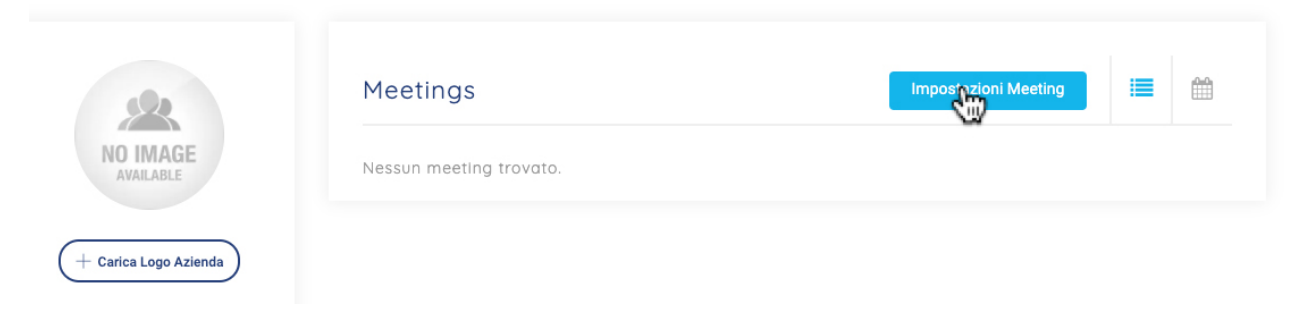

## Dopodichè scorri fino a Zoom Api Setting

| Zoom API Setting  |                  |                 | <b>Zoom Meetings</b>  | On         |
|-------------------|------------------|-----------------|-----------------------|------------|
| Zoom Email <      | Zoom Client ID 🧲 | Client Secret 🧲 |                       |            |
| semplicelavorare@ |                  |                 | Ottieni autorizzazion | e con zoom |

Questi sono i campi che dovrai riempire.

## STEP 2.

Quindi iniziamo. Collegati a:

https://marketplace.zoom.us/develop ed effettua l'accesso a Zoom con il **tuo Account** cliccando su Sign In

## Dopodichè clicca su Develop, Build App.

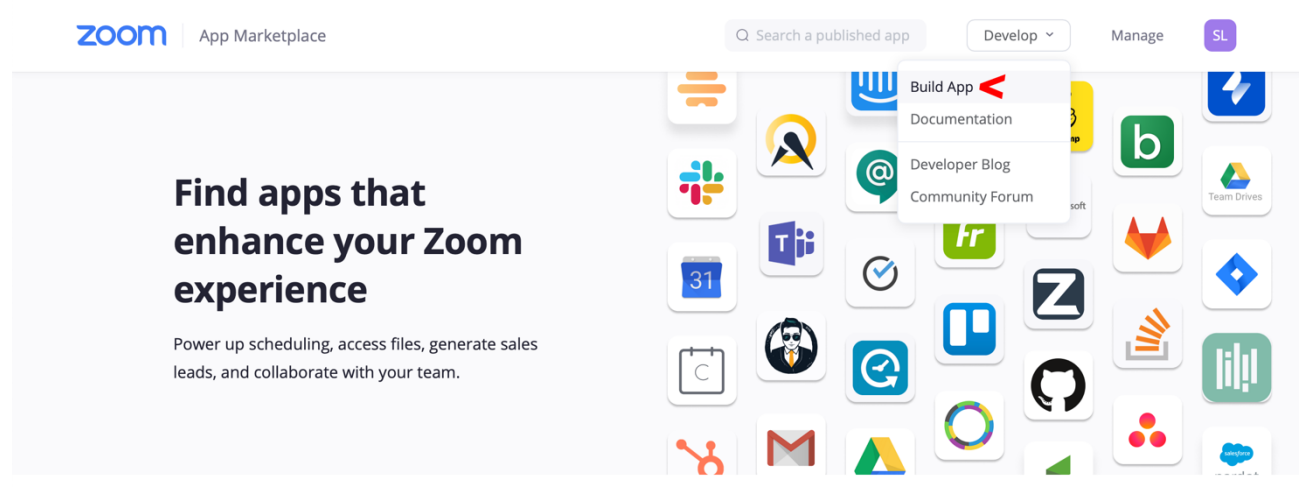

## STEP 3.

Dirigiti con il mouse su OAuth e Clicca su Create.

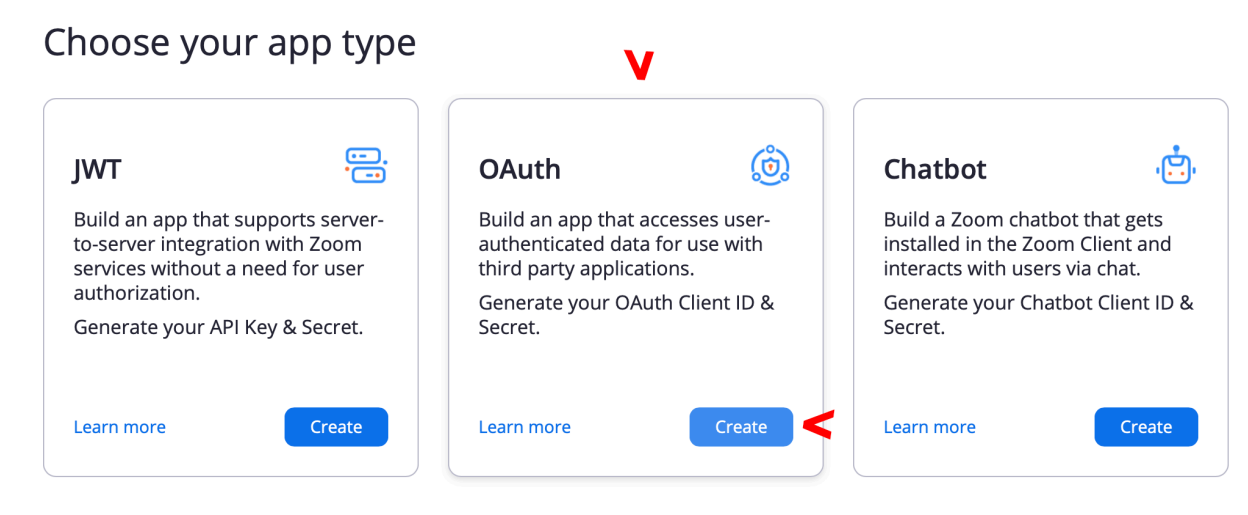

## STEP 4.

Digita il nome dell'app, Spunta User-managed app poi clicca su Create

# Create an OAuth app

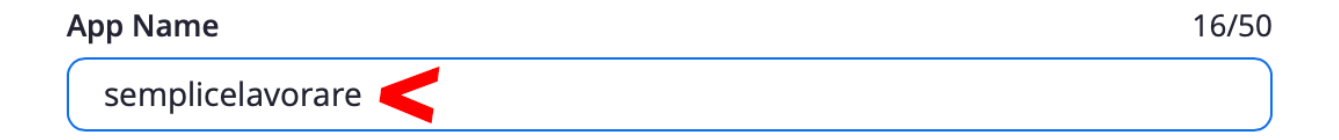

## Choose app type

Account-level app

This app must be installed by admin and can manage all users in the account

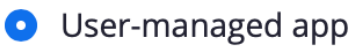

This app can be installed and managed by individual users

## Would you like to publish this app on Zoom App Marketplace?

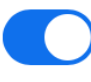

By publishing to Marketplace, your app will be available for external users to install and use.

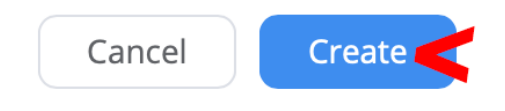

# **STEP 5.** Si aprirà una pagina (App Credentials). Recati su **Redirect URL for OAuth** e compila con <u>https://semplicelavorare.it</u>

| $\left( \right)$  | semplicelavorare                                                                                                    |                   |
|-------------------|----------------------------------------------------------------------------------------------------|-------------------|
| UPLOAD            | Intent to publish: Yes User managed app OAuth app                                                                        |                   |
|                   | App Credentials                                                                                                    |                   |
| • App Credentials | Use these credentials to access Zoom APIs from your app. Store these credentials securely, and a in public repositories. | woid storing them |
| Information       | Development                                                                                                    |                   |
| Feature           | Use these credentials to test your app during the development phase. Zoom will use these crede approval.                 | ntials during     |
| Scopes            | Client ID                                                                                                    |                   |
| Local Test        | dUf6yvEOT_Sf2Pk8ZueMQ                                                                                                    | Сору              |
| Submit            | Client Secret                                                                                                    |                   |
|                   |                                                                                                    | Regenerate        |
|                   | Redirect URL for OAuth                                                                                                   |                   |
|                   | https://semplicelavorare.it                                                                                              |                   |
|                   | Production                                                                                                    |                   |
|                   | After Zoom approves your app, the live app on the Zoom Marketplace will use these credentials.                           |                   |
|                   | To use production credentials without publishing your app, please generate a Publish                                     | able URL          |

## STEP 6.

Scorri la pagina fino a Add Whitelist URL e aggiungi https://semplicelavorare.it poi clicca Continue

## Whitelist URL

Whitelist URLs are used by Zoom to register your development and production redirect URLs.

#### Security Check

Security checks are used to prohibit others from tampering with redirected URLs.

#### Subdomain check

Only allow redirects that match the subdomain of the valid OAuth Redirect URL

#### Add Whitelist URLs

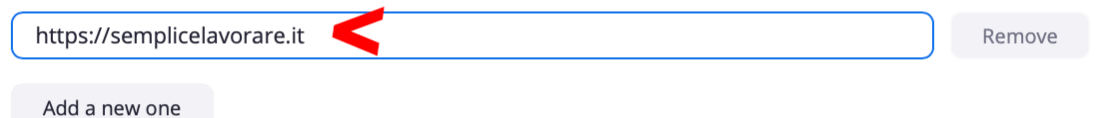

Saved Continue

## STEP 7.

Nella pagina che segue (scheda Information), scorri fino a Company Name, Name, Email Address, e compila tutto come nella schermata d'esempio in basso. Poi clicca su Continue.

#### **Company Name**

Provide a name for the company. This name will be appear on the marketplace homepage and in the app's detail page.

|--|

## **Developer Contact Information**

Provide your email for us to contact you for service impacting announcements, including new Marketplace/API updates, breaking changes, and other updates as well as information that directly impact your app.

| Name                    |       |          |
|-------------------------|-------|----------|
| Nome                    |       |          |
| Email Address           |       |          |
| iltuoindirizzo@mail.com |       |          |
|                         |       |          |
|                         |       |          |
|                         | Saved | Continue |

## STEP 8.

Nella schermata seguente, clicca ancora su Continue

|                 | semplicelavorare                                                                             |
|-----------------|----------------------------------------------------------------------------------------------|
| UPLOAD          | Intent to publish: Yes User managed app OAuth app                                            |
|                 | Add Feature                                                                                  |
| App Credentials | Event Subscriptions                                                                          |
| Information     | This feature allows you to subscribe to interested events and receive Webhook notifications. |
| • Feature       |                                                                                              |
| Scopes          |                                                                                              |
| Local Test      |                                                                                              |
| Submit          |                                                                                              |

## STEP 9.

Nella schermata seguente clicca su + Add Scopes

| UPLOAD          | Intent to publish: Yes User managed app OAuth app                                                                                                    |
|-----------------|----------------------------------------------------------------------------------------------------|
|                 | Add Scopes                                                                                                    |
| App Credentials | Scopes define the API methods this app is allowed to call, and thus which information and capabilities are availab<br>on Zoom. Scopes are restricted to specific resources like channels or files. If your app is submitted to Zoom, we |
| Information     | review your request for each scope. After your app is live, it will only be able to use permission scopes that Zoom approved.                                                                                                    |
| Feature         | Q Search name, ID, type + Add Scopes                                                                                                    |
| Scopes          |                                                                                                    |
| Local Test      |                                                                                                    |
| Submit          |                                                                                                    |
|                 |                                                                                                    |
|                 |                                                                                                    |
|                 |                                                                                                    |

E spunta View your meetings e View and manage your meetings, poi clicca su Done.

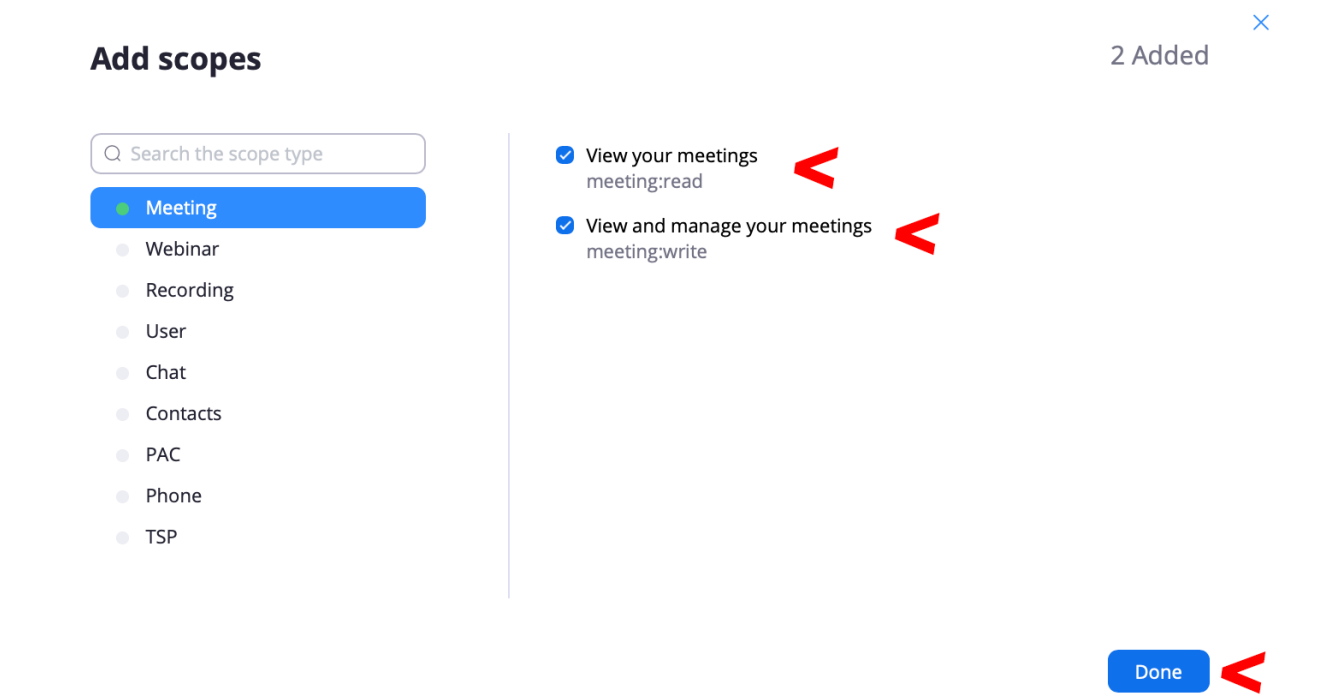

Fatto questo ti ritroverai la seguente schermata, clicca ancora su Continue.

| UPLOAD               | Intent to publish: Yes User managed app OAuth app                                                                                                    |
|----------------------|----------------------------------------------------------------------------------------------------|
|                      | Add Scopes                                                                                                    |
| App Credentials      | Scopes define the API methods this app is allowed to call, and thus which information and capabilities are avail<br>on Zoom. Scopes are restricted to specific resources like channels or files. If your app is submitted to Zoom, we |
| Information          | review your request for each scope. After your app is live, it will only be able to use permission scopes that Zoo approved.                                                                                                    |
| Feature              | Q Search name, ID, type + Add Scop                                                                                                    |
| Scopes               | Scope Name / ID                                                                                                    |
|                      |                                                                                                    |
| Local Test           |                                                                                                    |
| Local Test<br>Submit | View your meetings/meeting:read D   Describe how your app intends to use this particular scope                                                                                                    |
| Local Test           | View your meetings/meeting:read D   Image: Describe how your app intends to use this particular scope D   View and manage your meetings/meeting:write D                                                                               |

## < Back

Saved Cor

## Continue

## **STEP 10.**

Nella pagina seguente clicca su Install

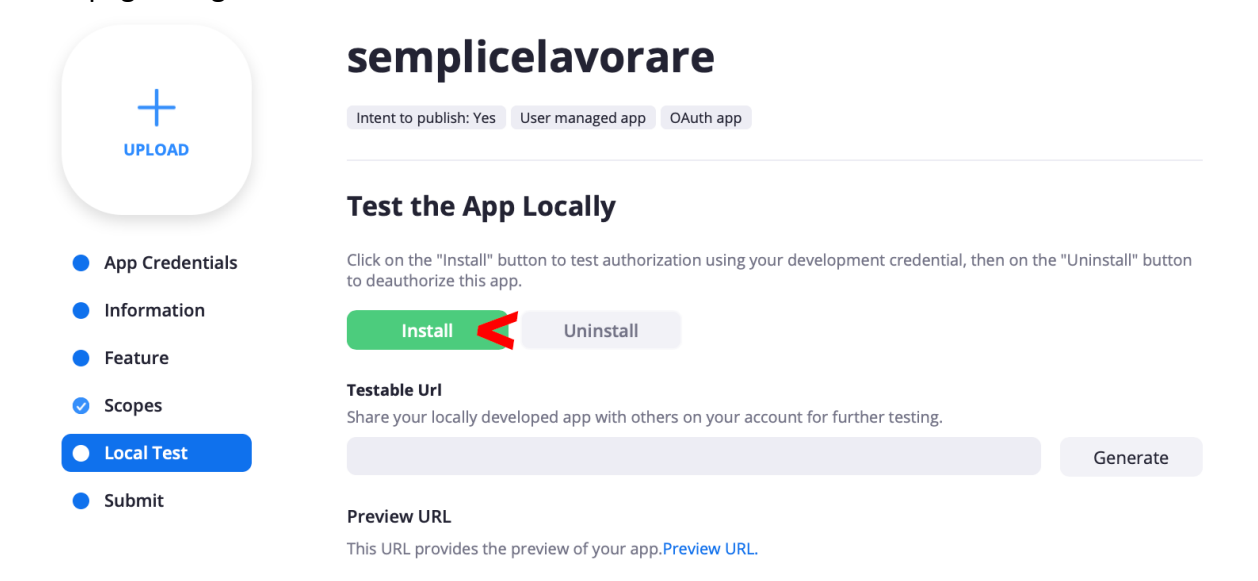

Nella pagina che segue, clicca quindi su Autorizza.

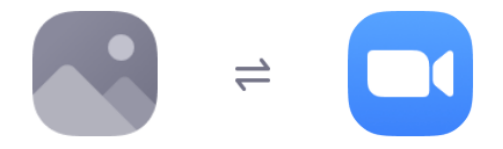

# semplicelavorare sta chiedendo l'accesso al tuo account Zoom

Visualizza le riunioni dell'utente corrente (?)

Visualizza e gestisci le riunioni dell'utente corrente 🕐

È possibile che tu stia condividendo informazioni sensibili con questo sito o questa app. Cliccando su Autorizza, autorizzi questa app a utilizzare le tue informazioni secondo la sua Informativa sulla privacy. In qualunque momento puoi revocare l'accesso a semplicelavorare o a qualunque altra app dalla pagina App installate.

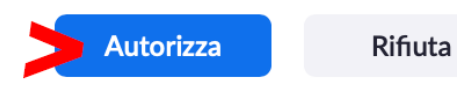

## STEP.11

Fatto questo verrai reindirizzato sul sito di semplicelavorare, apri la scheda del browser con il sito di Zoom e clicca come nell'immagine che segue su **App Credentials, COPIA** il tuo **Client ID** e la tua **Client Secret.** 

|                   | semplicelavorare                                                                                                    |                   |
|-------------------|----------------------------------------------------------------------------------------------------|-------------------|
|                   | Intent to publish: Yes User managed app OAuth app                                                                            |                   |
| UT LOAD           | App Credentials                                                                                                    |                   |
| • App Credentials | Use these credentials to access Zoom APIs from your app. Store these credentials securely, and av<br>in public repositories. | void storing them |
| Information       | Development                                                                                                    |                   |
| Feature           | Use these credentials to test your app during the development phase. Zoom will use these creden approval.                    | tials during      |
| Scopes            | Client ID                                                                                                    |                   |
| Local Test        | 4-8y-001_007683000                                                                                                    | Сору              |
| Submit            | Client Secret                                                                                                    |                   |
|                   |                                                                                                    | Regenerate        |
|                   | Redirect URL for OAuth                                                                                                    |                   |
|                   | https://semplicelavorare.it                                                                                                  |                   |

Adesso su Semplicelavorare.it **incolla** tutto sul tuo profilo Aziendale alla voce **Impostazioni Meeting,** come spiegato nello **STEP 1.** 

(Di seguito screen di esempio)

Compila quindi **Zoom Email** con email del tuo **Account Zoom**, e di seguito incolla **Zoom Client ID** e **Client Secret**, infine clicca su Ottieni autorizzazione con zoom.

| Zoom API Setting  |                  |                 | C Zoom Meetings       | On         |
|-------------------|------------------|-----------------|-----------------------|------------|
| Zoom Email <      | Zoom Client ID 🧲 | Client Secret 🧲 |                       |            |
| semplicelavorare@ |                  |                 | Ottieni autorizzazion | e con zoom |

Una volta concluso, se tutto è andato a buon fine, dirigendoti di nuovo su Impostazioni Meeting vedrai la seguente schermata che recita: You are Authorized with zoom.

| Zoom API Setting | C                                         | Zoom Meetings | On |
|------------------|-------------------------------------------|---------------|----|
|                  | You are Authorized with zoom. Re-Authoriz | ze            |    |

Adesso puoi finalmente gestire tutti i tuoi Colloqui direttamente dal tuo profilo Aziendale con il tuo Account Zoom.